# ... USB Anschlüsse Patchen

### Unter Verwendung von Clover Configurator, dem Hackintool und dem USBInjectAll.kext...

**Vorweg:** Ab macOS 10.14.1 funktionieren die 'USB port limit patches' nicht mehr, somit werden nicht alle USB Anschlüsse mit ihren technischen Möglichkeiten bereitgestellt.

Um deine USB-Ports korrekt eingelesen und deklariert zu bekommen benötigst Du die **USBInjectAll.kext**, das Programm **Hackintool** und temporär die zu Deiner Systemversion passenden '**Port Limet Patches**'. Die passenden '**Port Limet Patches**'. findest Du unter: **https://www.hackintosh-forum.de/forum/thread/45023-usb-port-limit-patches-zusammenfassung/** 

**Anmerkung:** Ausser einem Keyboard und einer Maus sollten keine weiteren externen Geräte an vorhandenen USB-Ausgängen Angeschlossen sein. (Keyboard und Maus für gewöhnlich an USB2).

**1. Vorbereitung)** Mounte Deine EFI mit dem *Clover Configurator,* öffne den Ordner CLOVER/kexts/Other. Kopiere den *USBInjectAll.kext* dort hinein.

Achtung: 'Open Core' User benötigen die USBInjectAll.kext NICHT – einfach unter

'Kernel/Quirks' - 'KhciPortLimit' auf 'Enabled' setzen. Auch die folgenden 'Port Limit Patches'
werden bei 'Open Core' nicht benötigt (...nach Neustart weiter mit 2b).

**1b.** *Port Limet Patches setzen*) Öffne Deine 'config.plist' (.../EFI/Clover) mit *Clover Configurator*, gehe im Menue auf '*Kernel and Kext Patches*' und trage in der Tabelle '*KextToPatch*' die für Dein System passende *Patches* ein (aus der 'port-limit-patches-zusammenfassung' siehe oben).

## -> sichern -> unmount EFI -> Clover Configurator beenden -> Neustart.

**2. Hackintool)** Öffne nach dem Neustart das **Hackintool** und schaue im Reiter '**Installed** Kexte', ob USBInjectAll erfolgreich installiert und geladen wurde Bsp. USBInjectAll: Yes (Release-0.7.1).

**2b. Hackintool)** Gehe zum Reiter –>'**USB**', markiere alle Elemente der USB Anschluss-Liste und drücke erst die '**entfernen**' Schaltfläche und danach die Schaltfläche '**Aktualisieren**'. Zwei Ports, für Maus und Keyboard, müssten **grün** sein.

## 2c. aktive USB 2; 3; TypC Anschlüsse und Connector-Typ deklarieren)

• Schliesse ein **USB2.0** Gerät nacheinander an alle vorhandenen USB Anschlüsse deines Systems an (einstecken -> auswerfen usw...), dadurch werden die gefundenen aktiven Anschlüsse **grün** hervorgehoben. Setze bei '**Connector**' über die Drop-Down-Liste für jeden grünen Anschluss den passenden Connector-Typ. Reine USB2 Ports (Keyboard und Maus) auf USB2. USB2 (HS**xx**) Anschlüsse die über eine USB3-Buchse erkannt wurden, sollten als '**USB3**' deklariert werden (= der abwärts kopatibele Teil eines USB3 Ports).

• Schliesse ein **USB3.0** Gerät nacheinander an alle vorhandenen USB3 Anschlüsse deines Systems an, die gefundenen aktiven Anschlüsse werden **grün** hervorgehoben. Setze jeden grünen gewordenen Anschluss auf Connector-Typ USB3 (wenn er es nicht schon ist).

• Schliesse ein **USB TypeC** Gerät an alle vorhandenen TypeC Anschlüsse an (in beiden Ausrichtungen), dadurch werden die gefundenen aktiven Anschlüsse **grün** hervorgehoben.

**TypeC:** Wenn bei verschiedener Ausrichtung der gleiche HS**xx**/SS**xx** Anschluss benutzt wird, enthält der TypeC Anschluss einen internen Umschalter und sollte als '**TypeC+Sw**' deklariert werden. Wenn bei verschiedener Ausrichtung unterschiedliche HS**xx**/SS**xx** Anschlüsse benutzt werden, enthält der TypeC Anschluss keinen internen Umschalter und sollte als '**TypeC**' deklariert werden.

USB-Anschlüsse mit dauerhaft verbundenen Geräten (z.B. Bluetooth aus WLAN/BT-Kombi-Karte) sollten als '*Internal*' deklariert werden. Interne USB-HUBs, welche standardmäßig über die ACPI-Geräte PR11 und PR21 erreichbar sind, sollten als '*Internal*' deklariert werden.

-> Markiere alle **nicht grün** hervorgehobenen Anschlüsse, drücke die 'entfernen' Schaltfläche!

**3. Kext und SSDT-EC.aml erstellen)** Benutze die '*Exportieren*' Schaltfläche um das Ergebnis als Datei auf deinem Schreibtisch zu speichern. Wurde eine *SSDT-EC.aml*-Datei erstellt, öffne *Clover Configurator*, kopiere diese nach …/EFI/ CLOVER/ACPI/patched, Kopiere den *USBPorts.kext* nach …/EFI/CLOVER/kexts/Other. Eine *SSDT-UIAC.aml wird nicht benötigt* 

und kann gelöscht werden.

**4. Nicht mehr benötigten Kext'e und Patches bereinigen)** Entferne den **USBInjectAll.kext** aus EFI/CLOVER/kexts/Other. Öffne Deine 'config.plist', gehe im Menue auf '**Kernel and Kext Patches**" und etferne die unter Punkt **1b.** gesetzten Einträge/Patches.

#### -> sichern -> unmount EFI -> beenden -> Neustart.

**5. Ergebnis prüfen)** Öffne *Hackintool* und gehe zum Reiter –> '*USB*', markiere alle Elemente der USB Anschluss-Liste und wähle nacheinander die '*Entfernen*' und '*Aktualisieren*' Schaltfläche. Damit kannst du prüfen, ob alle vorher deklarierten Anschlüsse korrekt eingelesen wurden. Wenn du einen Connector-Typ mit dem *Hackingtool* ändern möchtest, musst du im Nachgang den *USBPorts.kext* wieder exportieren und den aktuell eingesetzten Kext ersetzen.

-> Sollte dir ein Fehler unterlaufen sein, lösche alle Ergebnisse und beginne von vorne!

Q. Was ist der USBPorts.kext?

A. Das ist eine Codeless Kernel Extension zur Deklaration der verschiedenen USB Anschlüsse

Q. Benötige ich dazu eine SSDT-UIAC.aml?

A. Nein, wird hier nicht benötigt, da die "codeless" Kext ausreicht